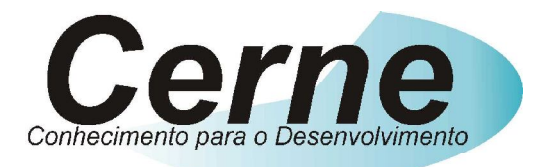

## Cerne Tecnologia e Treinamento

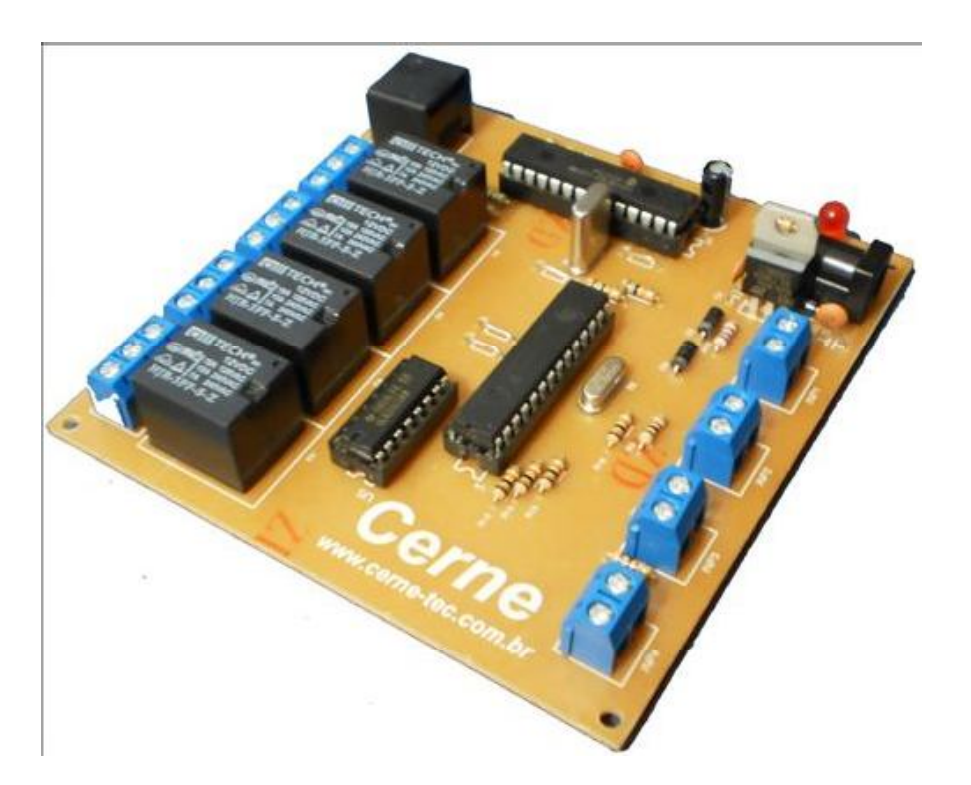

# Tutorial para Testes na Placa de I/O Ethernet

suporte@cerne-tec.com.br

www.cerne-tec.com.br

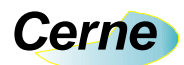

#### Kits Didáticos e Gravadores da Cerne Tecnologia

A Cerne tecnologia têm uma linha completa de aprendizado para os microcontroladores da família PIC e 8051. Veja os detalhes de cada um nas figuras abaixo:

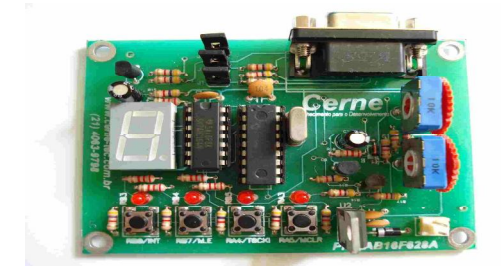

#### Kit PICLAB16F628A ou PICLAB18F1220

- Microcontrolador PIC16F628A ou PIC18F1220
- Comunicação serial
- Comparador
- Display de 7 segmentos
- Leds
- Botões
- Gravação ICSP

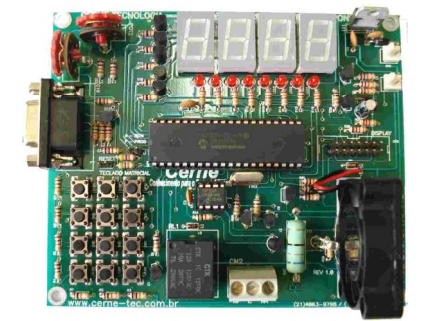

#### Kit PICLAB16F877A ou PICLAB18F442

- Microcontrolador PIC16F877A ou PIC18F442
- Comunicação serial
- AD
- Display de 7 segmentos
- Display LCD
- Infravermelho
- Controle de velocidade de motor
- Varredura de teclas
- Memória I2C

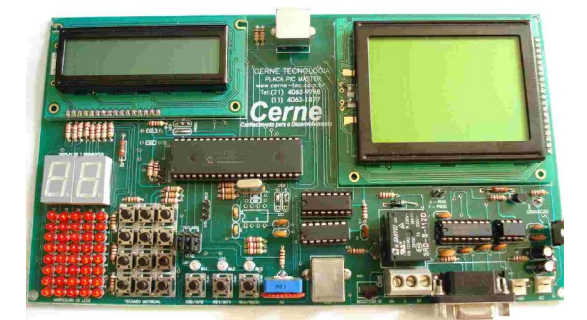

#### **Kit PIC MASTER PIC18F4550**

- Microcontrolador PIC18F4550
- Comunicação serial
- Comunicação USB 2.0
- Comunicação PS2
- Display LCD
- Display Gráfico
- Comunicação infravermelho em RC5
- Comunicação RS232
- Comunicação RS485
- Varredura de Leds
- Varredura de teclas

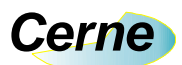

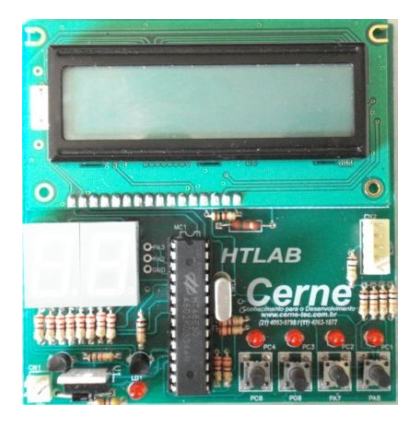

#### **Kit HTLAB**

- Microcontrolador HT48E30
- Display LCD
- Display de 7 segmentos
- Leds
- Botões
- Gravação ICSP

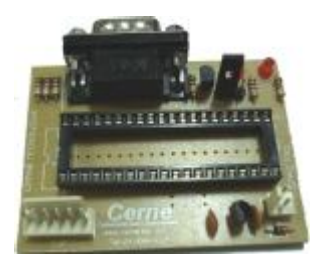

#### **Gravador GPPIC PRO**

• Grava os modelos da linha flash e otp da família Microchip como PIC12, PIC16 e PIC18.

Uma linha completa de componentes para o desenvolvimento de seus projetos eletrônicos como

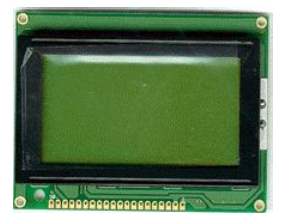

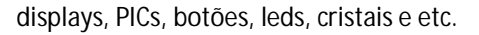

Visite a nossa página na Internet, no endereço <u>www.cerne-tec.com.br</u> e conheça melhor nossos serviços e produtos.

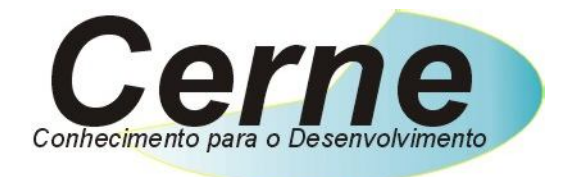

O nosso negócio é o conhecimento.

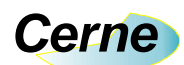

#### Sumário

| 1. Reconhecendo o Kit                   | 05 |
|-----------------------------------------|----|
| 2. Reconhecendo a Placa de I/O Ethernet | 06 |
| 3. Entradas Digitais                    | 07 |
| 4. Saídas Digitais                      | 08 |
| 5. Configurando o PC                    | 09 |
| 6. Conectando com a Placa               | 13 |
| 8. Protocolo de Acionamento de Saída    | 16 |
| 9. Protocolo de Leitura das Entradas    | 17 |
| 10. Alterando o IP da Placa             | 17 |
| 11. Programa exemplo                    | 18 |
| 12. Testando a placa no browser         | 18 |
| 13. Suporte Técnico                     | 20 |

Todos os direitos reservados à Cerne Tecnologia e Treinamento LTDA.

Nenhuma parte desta edição pode ser utilizada ou reproduzida – em qualquer meio ou forma, seja mecânico, eletrônico, fotocópia, gravação ou etc. – nem apropriada ou estocada em sistema de banco de dados sem a expressa autorização.

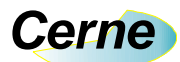

## 1. Reconhecendo o Kit

Antes de iniciar este tutorial, vamos reconhecer o material que acompanha este kit.

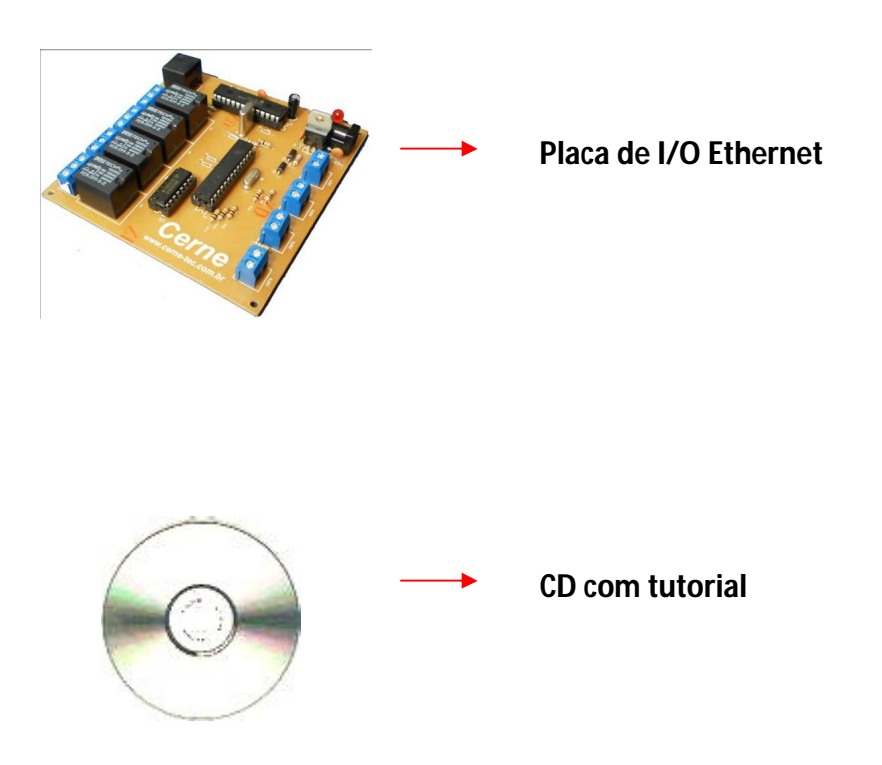

\*\*\*A fonte utilizada nesta placa é de 12V/500 mA e não acompanha a placa.

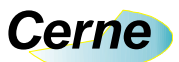

## 2. Reconhecendo a placa de I/O Ethernet

Vamos agora reconhecer os pontos da Placa de I/O Ethernet:

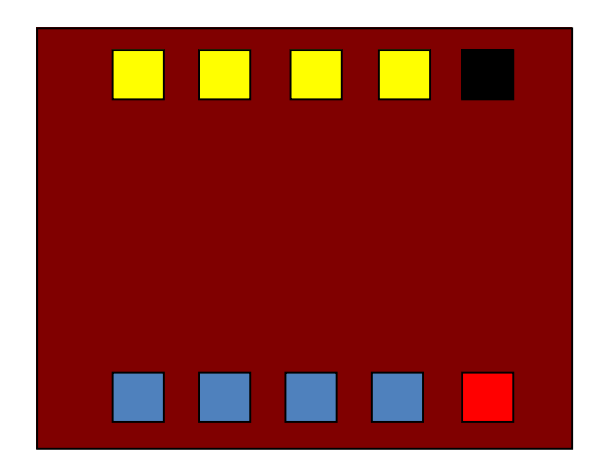

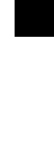

Conector de Comunicação RJ45 Ethernet 10 Mbps

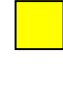

Saídas de Contato Seco NA C NF

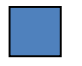

Entradas Digitais

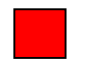

Entrada de Alimentação DC

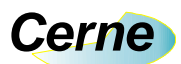

## 3. Entradas Digitais

As entradas digitais da placa estão apresentadas abaixo:

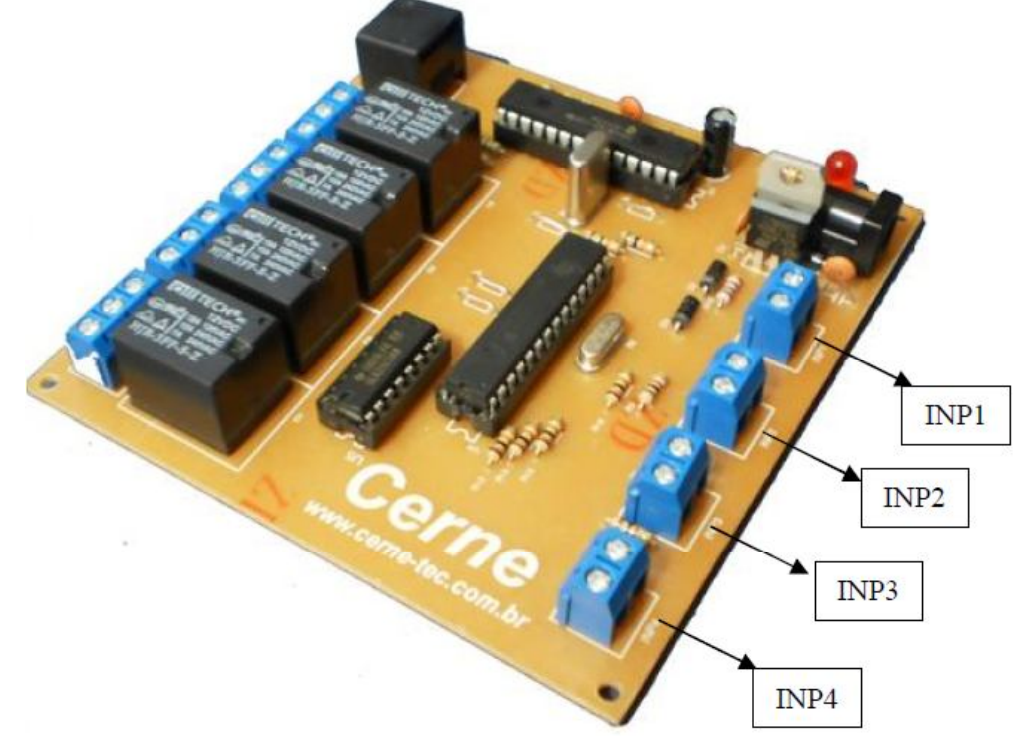

Todas as entradas são do tipo seco o que quer dizer que quando os dois terminais presentes em cada entrada forem fechados, a entrada estará ativa.

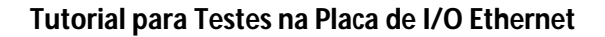

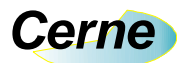

## 4. Saídas Digitais

As saídas digitais da placa estão apresentadas abaixo:

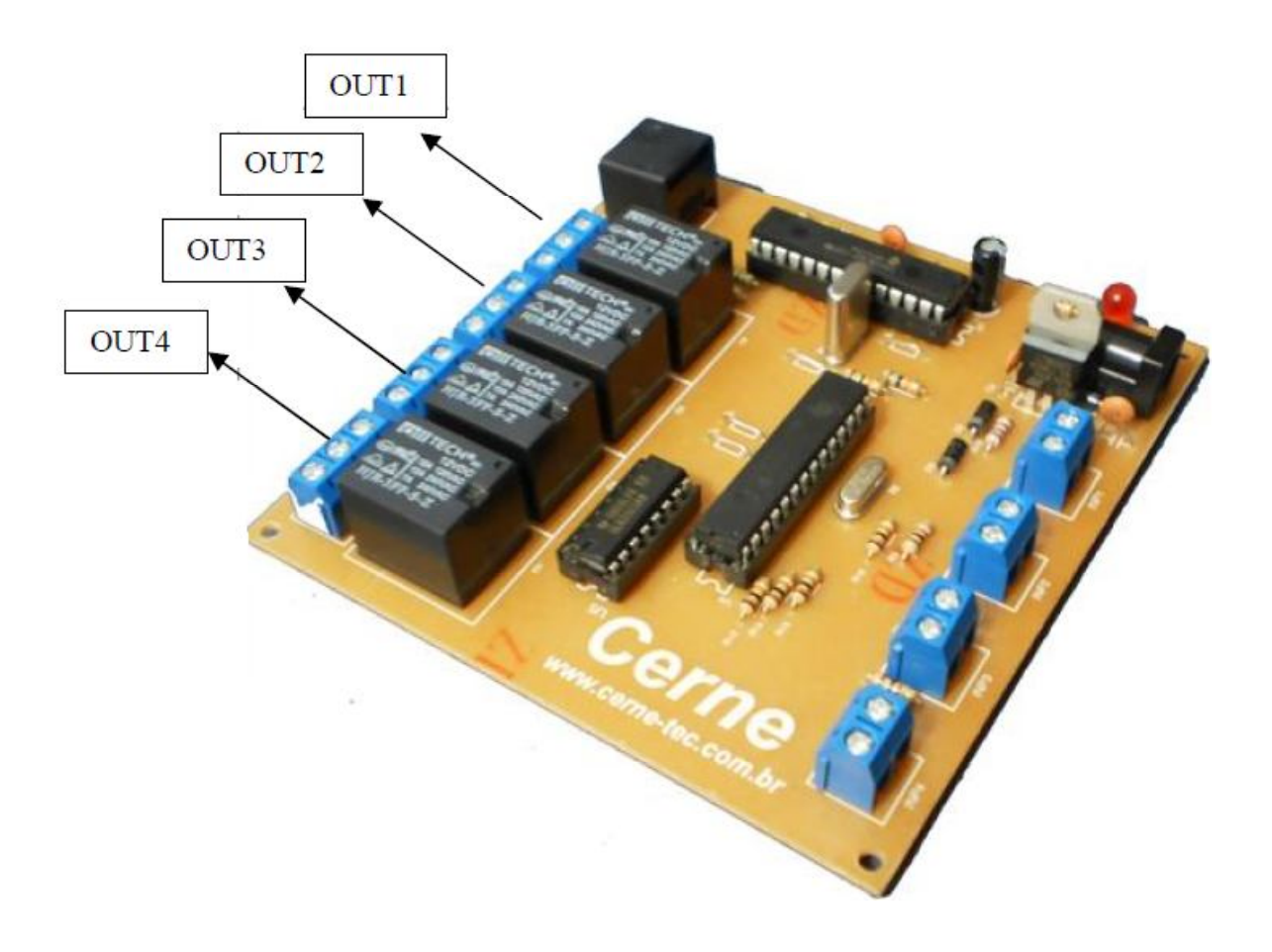

Todas as saídas apresentam o contado tipo NA, C e NF no qual podem ser observadas no silk da placa. Assim que uma das saídas fica ativa, o contato NA inverte o seu estado ficando NF assim como o NF fica NA. As saídas podem suportar cargas de até 10 A com tensão de 28V, 12 A a 125 V e 7 A a 250V.

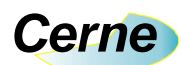

#### 5. Configurando o PC

Inicialmente, é importante realizar uma conexão ponto a ponto entre a placa e o PC para que possa ver a mesma funcionando perfeitamente. Para isso, além de um cabo de rede padrão CAT5 PC para PC, é preciso configurar a placa de rede do PC para que o mesmo possa comunicar com a placa. Para isso, no Windows clique em **Iniciar** -> **Painel de Controle** -> **Conexões de Rede**. A seguinte tela será apresentada:

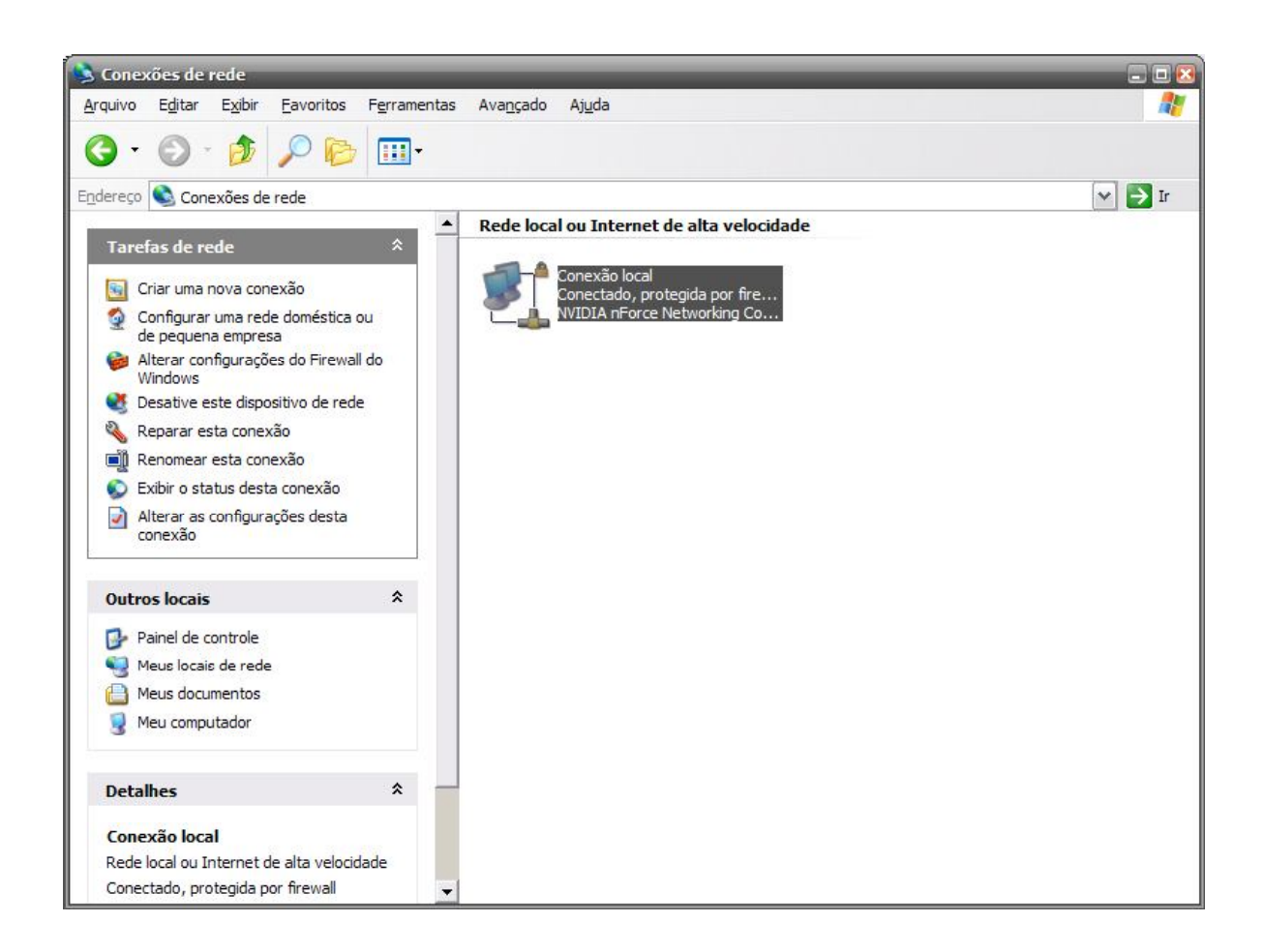

Neste momento é apresentado a placa de rede instalada no PC. Clique duas vezes sobre a mesma, teremos a seguinte tela:

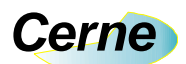

|            | Obtendo endereço de rede           |
|------------|------------------------------------|
|            | 02:32:22                           |
|            | 10,0 Mbps                          |
|            |                                    |
| Enviados — | Recebidos                          |
| 5.899      | 6.400                              |
|            |                                    |
|            | Enviados —<br>5.899<br>Desabilitar |

Clique agora no botão propriedades. Teremos agora a tela apresentada abaixo:

|        | Autenticação              | Avançado                                                        |                                                        |
|--------|---------------------------|-----------------------------------------------------------------|--------------------------------------------------------|
| Coned  | ctar usando:              |                                                                 |                                                        |
| 田野     | NVIDIA nForce             | Networking Controller                                           | <u>C</u> onfigurar                                     |
| Esta d | cone <u>x</u> ão usa este | es itens:                                                       |                                                        |
|        | Cliente para r            | edes Microsoft                                                  |                                                        |
|        | Compartilham              | ento de arquivos e imp<br>aitor de rede                         | pressoras para redes                                   |
|        | Protocolo TC              | P/IP                                                            |                                                        |
|        |                           |                                                                 |                                                        |
|        |                           |                                                                 | 11280005150000001                                      |
|        | Instalar                  | Desinstalar                                                     | Propriedades                                           |
| - Des  | <u>I</u> nstalar          | Desinstalar                                                     | Propriedades                                           |
| - Des  | Instalar                  | Desinstalar                                                     | <u>P</u> ropriedades                                   |
| - Des  | Instalar                  | Desinsta <u>l</u> ar                                            | <u>P</u> ropriedades                                   |
| - Des  | Instalar                  | Desinstalar                                                     | Propriedades                                           |
|        | Instalar                  | Desinstajar<br>rea de notificação qua<br>o esta conexão não tin | Propriedades<br>ando conectado<br>ver conectividade ou |
|        | Instalar                  | Desinstalar<br>rea de notificação qua<br>o esta conexão não tin | Propriedades<br>ando conectado<br>ver conectividade ou |

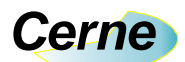

Clique agora duas vezes sobre o item Protocolo TCP/IP. A tela a seguir será apresentada:

| ropriedades de Protocolo TCP/I                                                                                    | P                                                                                                |
|----------------------------------------------------------------------------------------------------|--------------------------------------------------------------------------------------------------|
| Geral Configuração alternativa                                                                                    |                                                                                                  |
| As configurações IP podem ser atrib<br>oferecer suporte a esse recurso. Ca<br>administrador de rede as configuraç | ouídas automaticamente se a rede<br>so contrário, você precisa solicitar ao<br>ões IP adequadas. |
| Obter um endereço IP automat                                                                                      | ticamente                                                                                        |
| ⊖ <u>U</u> sar o seguinte endereço IP:                                                                            | 1                                                                                                |
| <u>E</u> ndereço IP;                                                                                              | (+ +) +)                                                                                         |
| Máscara de sub-rede:                                                                                              | 1 (4 (4) (4)                                                                                     |
| <u>G</u> ateway padrão:                                                                                           | 1+ + + +                                                                                         |
| Obter o endereço dos servidor                                                                                     | es DNS automaticamente                                                                           |
| - 🔿 Usar os seguintes endereços d                                                                                 | de ser <u>v</u> idor DNS:                                                                        |
| Servidor DNS <u>p</u> referencial:                                                                                | (a) (a) (b)                                                                                      |
| Servidor <u>D</u> NS alternativo:                                                                                 |                                                                                                  |
|                                                                                                    | Avançado                                                                                         |
|                                                                                                    | OK Cancelar                                                                                      |

Clique no item *Usar o seguinte endereço IP.* Agora a tela ficará da seguinte forma:

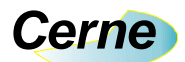

| As configurações IP podem ser atribu<br>oferecer suporte a esse recurso. Caso<br>administrador de rede as configuraçõe | ídas automa<br>o contrário, v<br>es IP adequa | iticame<br>rocê pr<br>adas. | nte se a r<br>ecisa soli | ede<br>citar ao |
|----------------------------------------------------------------------------------------------------|-----------------------------------------------|-----------------------------|--------------------------|-----------------|
| O Obter um endereço IP automatic                                                                                       | amente                                        |                             |                          |                 |
| Osar o seguinte endereço IP: —                                                                                         | -                                             |                             |                          | 2               |
| <u>E</u> ndereço IP:                                                                                                   |                                               |                             | 8                        |                 |
| <u>M</u> áscara de sub-rede:                                                                                           | 1                                             | 12                          | 10                       |                 |
| <u>G</u> ateway padrão:                                                                                                |                                               |                             |                          | ]               |
| O Obter o endereço dos servidores                                                                                      | s DNS auton                                   | natican                     | nente                    |                 |
| 💿 Usar os seguintes endereços de                                                                                       | ser <u>v</u> idor DN                          | IS:                         |                          |                 |
| Servidor DNS preferencial:                                                                                             |                                               | 33                          | 80                       | ]               |
| Servidor <u>D</u> NS alternativo:                                                                                      |                                               | 2                           | 2                        | ]               |
|                                                                                                    |                                               |                             |                          |                 |

Agora preencha os campos da mesma forma que apresentado abaixo:

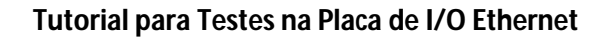

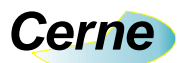

| s configurações IP podem ser atri<br>ferecer suporte a esse recurso. Ca<br>dministrador de rede as configurad | buídas automaticamente se a rede<br>aso contrário, você precisa solicitar ao<br>ções IP adequadas. |
|----------------------------------------------------------------------------------------------------|----------------------------------------------------------------------------------------------------|
| Obter um endereço IP automa                                                                                   | aticamente                                                                                         |
| <u>Usar o seguinte endereço IP:</u>                                                                           |                                                                                                    |
| Endereço IP:                                                                                                  | 192 . 168 . 10 . 1                                                                                 |
| Máscara de sub-rede:                                                                                          | 255 . 255 . 255 . 0                                                                                |
| <u>G</u> ateway padrão:                                                                                       |                                                                                                    |
| Obter o endereço dos servido                                                                                  | res DNS automaticamente                                                                            |
| Usar os seguintes endereços                                                                                   | de ser <u>v</u> idor DNS:                                                                          |
| Servidor DNS <u>p</u> referencial:                                                                            |                                                                                                    |
| Servidor <u>D</u> NS alternativo:                                                                             |                                                                                                    |
|                                                                                                    |                                                                                                    |

Pronto, definimos o PC com o endereço IP número 192.168.10.1.

#### 6. Conectando com a Placa

Agora podemos conectar facilmente com a placa, usando para isso o comando ping do Windows. Clique em **Iniciar** -> **Programas** -> **Acessórios** -> **Prompt de Comando**. Teremos a seguinte tela:

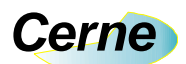

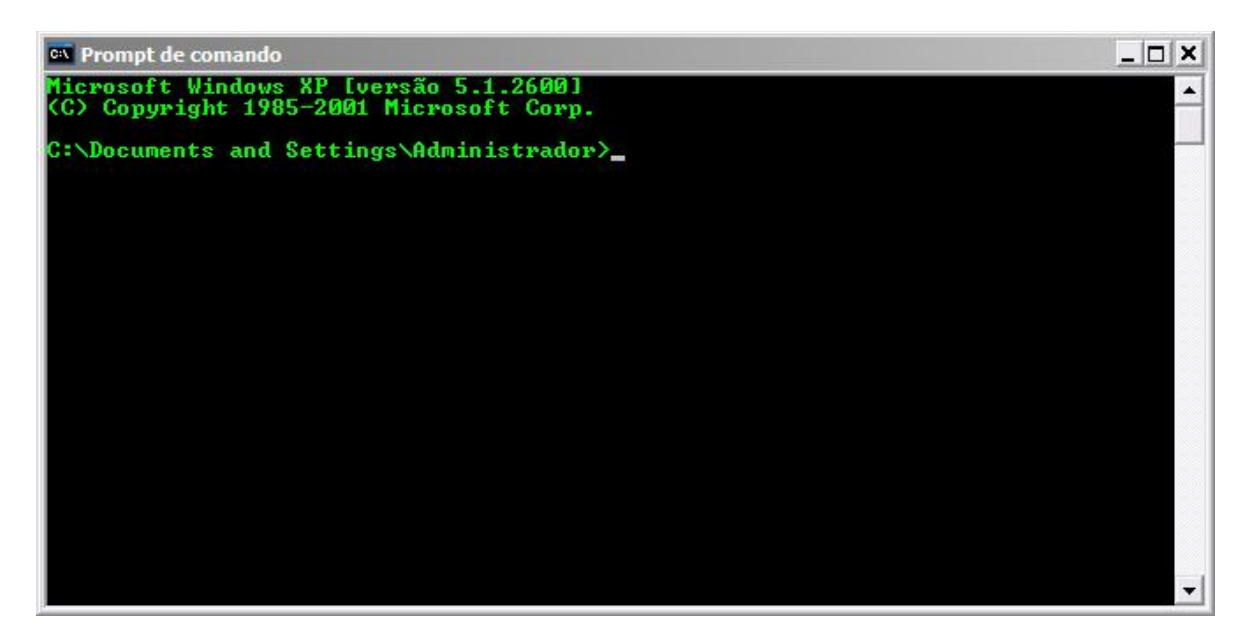

Vejamos se a placa está conectada perfeitamente ao PC ( o cabo de rede deve estar conectado entre a placa e o PC assim como a placa deve estar ligada para prosseguir a partir deste ponto). Digite por exemplo ping 192.168.10.100 (Este é o endereço IP da placa que vem configurado de fábrica). A tela ficará da forma apresentada abaixo:

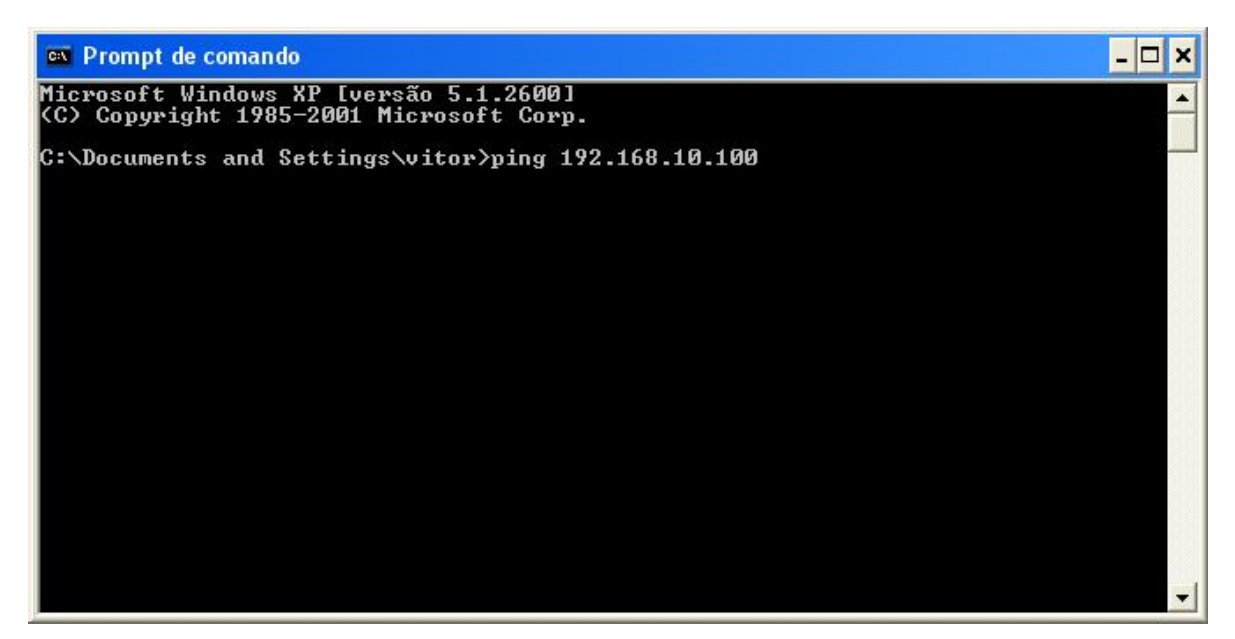

Agora pressione enter. Caso a placa esteja ligada corretamente ao PC, teremos a resposta abaixo:

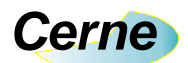

| C:\WINDOWS\system32\ping.exe                                                                                                    | - 🗆 | ×  |
|----------------------------------------------------------------------------------------------------|-----|----|
| Disparando contra 192.168.10.100 com 32 bytes de dados:                                                                                                    |     | -  |
| Resposta de 192.168.10.100: bytes=32 tempo=12ms TTL=255<br>Resposta de 192.168.10.100: bytes=32 tempo=10ms TTL=255<br>Resposta de 192.168.10.100: bytes=32 tempo=10ms TTL=255 |     |    |
|                                                                                                    |     |    |
|                                                                                                    |     |    |
|                                                                                                    |     |    |
|                                                                                                    |     |    |
|                                                                                                    |     |    |
|                                                                                                    |     | -1 |

## 7. IP Default

A placa sai configurada de fábrica com o endereço default 192.168.010.100. Por exemplo, após a placa estar ligada e com o cabo de rede ligado entre o PC ou HUB, basta ir no prompt do Windows e enviar um PING para a placa, como sugere a figura abaixo:

## Cerne

| 🗪 Prompt de comando                                                                                                    | - 🗆 × |
|----------------------------------------------------------------------------------------------------|-------|
| C:\Documents and Settings\Administrador>ping 192.168.10.100                                                                                                    |       |
| Resposta de 192.168.10.100: bytes=32 tempo=12ms TTL=255<br>Resposta de 192.168.10.100: bytes=32 tempo=10ms TTL=255<br>Resposta de 192.168.10.100: bytes=32 tempo=10ms TTL=255<br>Resposta de 192.168.10.100: bytes=32 tempo=10ms TTL=255 |       |
| Estatísticas do Ping para 192.168.10.100:<br>Pacotes: Enviados = 4, Recebidos = 4, Perdidos = 0 (0% de perda),<br>Aproximar um número redondo de vezes em milissegundos:<br>Mínimo = 10ms, Máximo = 12ms, Média = 10ms                   |       |
| C:\Documents and Settings\Administrador>                                                                                                    |       |
|                                                                                                    |       |
|                                                                                                    | -     |

Note que a placa respondeu corretamente, indicando desta forma o seu funcionamento. A porta de comunicação padrão é a 80.

## 8. Protocolo de Acionamento de Saída

O protocolo de comunicação implementado é muito simples, haja vista que o mesmo funciona ligado a rede TCP/IP. Para ligar ou desligar os relés da placa, basta enviar uma sucessão de caracteres de forma com que o mesmo possa identificar e assim ligar ou desligar as saídas da placa. Por exemplo, para ligar a saída 1 deve-se enviar o caracter "A" e para desligar basta enviar o caracter "a". Mesma ideia é válida para os outros caracteres, ficando neste caso o "B" para acionar a saída 2 e o "b" para desligar a mesma. O caracter "C" e "D" assim como seus caracteres minúsculos fazem o mesmo para desligar o relé 3 e 4 respectivamente. Todos os comandos são enviados através do protocolo HTTP, o que garante maior compatibilidade e segurança além do fato de poder ser testado facilmente através de um browser (recomenda-se o Firefox).

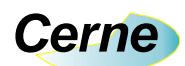

*Obs: Na compra desta placa é disponibilizado um CD com o código fonte escrito em VB6 demonstrando como comunicar com a placa.* 

### 9. Protocolo de Leitura das Entradas

Para lermos as 4 entradas presentes na placa, devemos enviar o caracter "E". Feito isso, a placa irá nos responder com 4 caracteres que demonstram o estado das entradas. Neste caso os caracteres utilizados são os caracteres "A", "B", "C" e "D" onde o "A" representa a entrada 1, o "B" a entrada 2 e assim sucessivamente. Caso alguma das entradas esteja ativa, o caracter retornado é o maiúsculo e caso esteja desligada, o caracter retornado será o minúsculo. Observe o exemplo abaixo:

Entrada 1 ON, Entrada 2 Off, Entrada 3 Off e Entrada 4 Off -> Abcd Entrada 1 Off, Entrada 2 Off, Entrada 3 Off e Entrada 4 Off -> abcd Entrada 1 Off, Entrada 2 ON, Entrada 3 ON e Entrada 4 Off -> aBCd Entrada 1 ON, Entrada 2 ON, Entrada 3 ON e Entrada 4 ON -> ABCD

Estes comandos também devem ser enviados usando o HTTP. Veja o exemplo fornecido em VB demonstrando como fazer isso.

#### 10. Alterando o IP da placa

Podemos também alterar facilmente o endereço IP da placa. Por exemplo, a mesma é fornecida ao sair de fábrica com o endereço 192.168.010.100. Para alterar o mesmo, devemos enviar o caracter "I" seguido dos dados referentes ao novo IP que devem seguir a risca a seguinte configuração: XXX.XXX.XXX.XXX . Por exemplo, se enviarmos o comando abaixo, a placa não irá aceitar o novo IP: I192.168.10.1

#### O correto é enviar: 1192.168.010.001

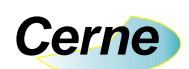

Estes comandos também devem ser enviados usando o HTTP. Veja o exemplo fornecido em VB demonstrando como fazer isso.

## 11. Programa Exemplo

É enviado na compra do material um CD contendo o instalador do sistema assim como o fonte do mesmo. Teste este e veja as funcionalidades da placa. Não esqueça de configurar o IP da sua máquina para um IP fixo e colocar a máscara de subrede para 255.255.255.0. Estas configurações podem ser feitas no **Painel de Controle do Windows**, **na opção Redes.** 

## 12. Testando a placa no browser

Inicialize o seu browser (Use o Firefox de preferência). No campo endereço, digite o endereço default da placa, que é 192.168.10.100. A seguinte tela surgirá:

| 🕹 Mozilla Firefox                                                                                                    |
|----------------------------------------------------------------------------------------------------|
| Arquivo Editar Exibir Histórico Favoritos Eerramentas Ajuda<br>Voltar Avançar Copiar Colar 192.168.10.100 Página inicial |
| Cerne Tecnologia e Treinamento                                                                                           |
| Gerne rechologia e tremamento                                                                                            |
| www.cerne-tec.com.br                                                                                                    |
| PLACA I/O ETHERNET                                                                                                    |
| I/Os da Placa                                                                                                    |
| RELE 1 LIGAR DESLIGAR                                                                                                    |
| RELE 2 LIGAR DESLIGAR                                                                                                    |
| RELE 3 LIGAR DESLIGAR                                                                                                    |
| RELE 4 LIGAR DESLIGAR                                                                                                    |
| ENTRADAS LER                                                                                                    |
|                                                                                                    |
|                                                                                                    |
|                                                                                                    |

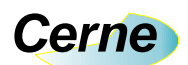

Isso é uma indicação que a placa está funcionando corretamente. Clicando nos botões LIGAR e DESLIGAR dos respectivos RELÉS os mesmos deverão ser acionados. Para ler os estados das ENTRADAS, clique no botão LER. Neste instante, a placa retornará os caracteres de acordo com o estado atual das entradas. No caso abaixo, todas as entradas estão abertas.

| 🥹 Mozilla Firefox                                                                               |                                     |                 |        |                |
|-------------------------------------------------------------------------------------------------|-------------------------------------|-----------------|--------|----------------|
| Arquivo Editar Exibir Histórico Fayoritos Eerrament<br>Voltar Avançar Copiar Colar 192.168.10.1 | :as Aj <u>u</u> da <b>e</b><br>00/E | Crecarregar are | Google | Página inicial |
| () http://192.168.10.100/E +                                                                    | •                                   |                 | 15     |                |
| abcd                                                                                            |                                     |                 |        |                |
|                                                                                                 |                                     |                 |        |                |
|                                                                                                 |                                     |                 |        |                |
|                                                                                                 |                                     |                 |        |                |
|                                                                                                 |                                     |                 |        |                |

Já no próximo exemplo, a entrada INP1 está fechada.

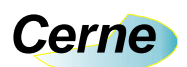

| 🥹 Mozilla Firefox                                                                                              |                |                       |
|----------------------------------------------------------------------------------------------------|----------------|-----------------------|
| Arquivo Editar Exibir Histórico Favoritos Eerramentas Ajuda<br>Voltar Avançar Copiar Colar [] 192.168.10.100/E | Recarregar are | Google Página inicial |
| Lhttp://192.168.10.100/E +                                                                                     |                |                       |
| ADDU -                                                                                                    |                |                       |
|                                                                                                    |                |                       |
|                                                                                                    |                |                       |
|                                                                                                    |                |                       |
|                                                                                                    |                |                       |
|                                                                                                    |                |                       |
|                                                                                                    |                |                       |
|                                                                                                    |                |                       |
|                                                                                                    |                |                       |
|                                                                                                    |                |                       |
|                                                                                                    |                |                       |
|                                                                                                    |                |                       |
|                                                                                                    |                |                       |

## 13. Suporte Técnico

Qualquer dúvida que você tenha não hesite em nos contatar!

Temos os seguintes meios de acesso:

#### E-mail: suporte@cerne-tec.com.br

Desejamos a você um excelente desenvolvimento de projetos eletrônicos microcontrolados!

Cerne Tecnologia e Treinamento LTDA